## HANDREICHUNG

### ZOOM -ERFOLGREICH TEILNEHMEN

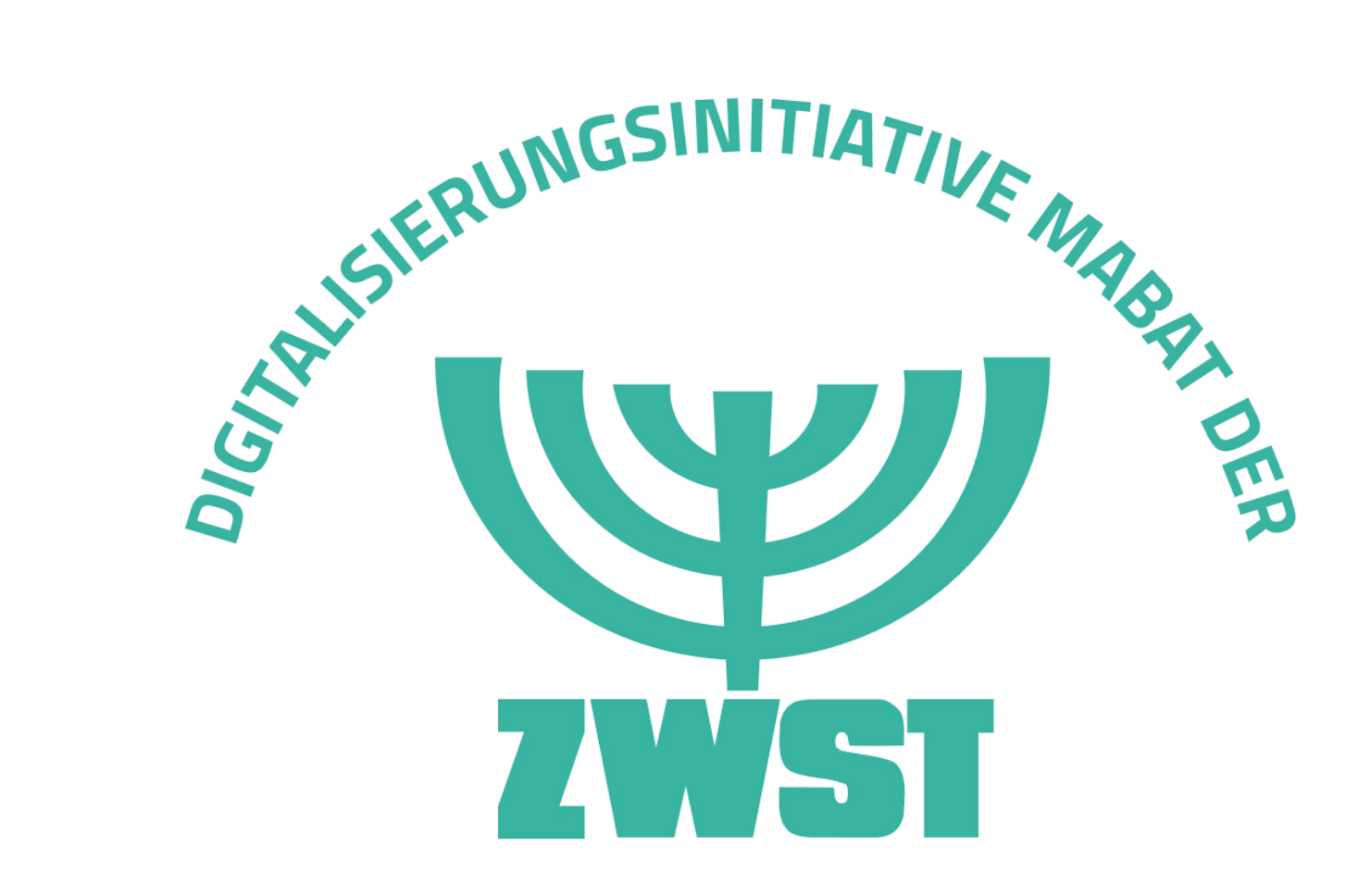

Gefördert vom:

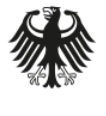

Bundesministerium für Familie, Senioren, Frauen und Jugend

# Agenda

#### Vorbereitung

Teilnahme

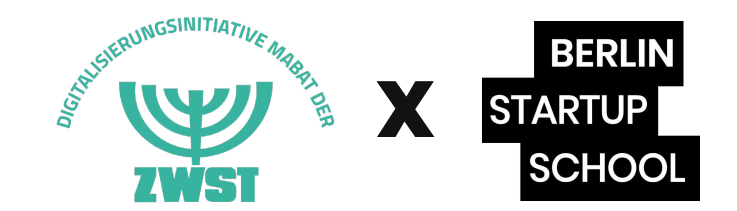

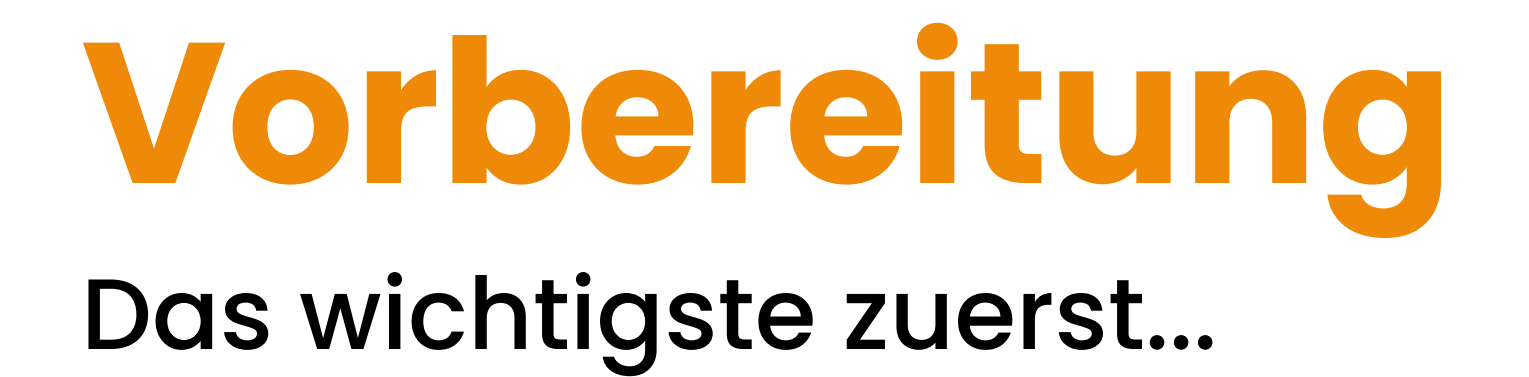

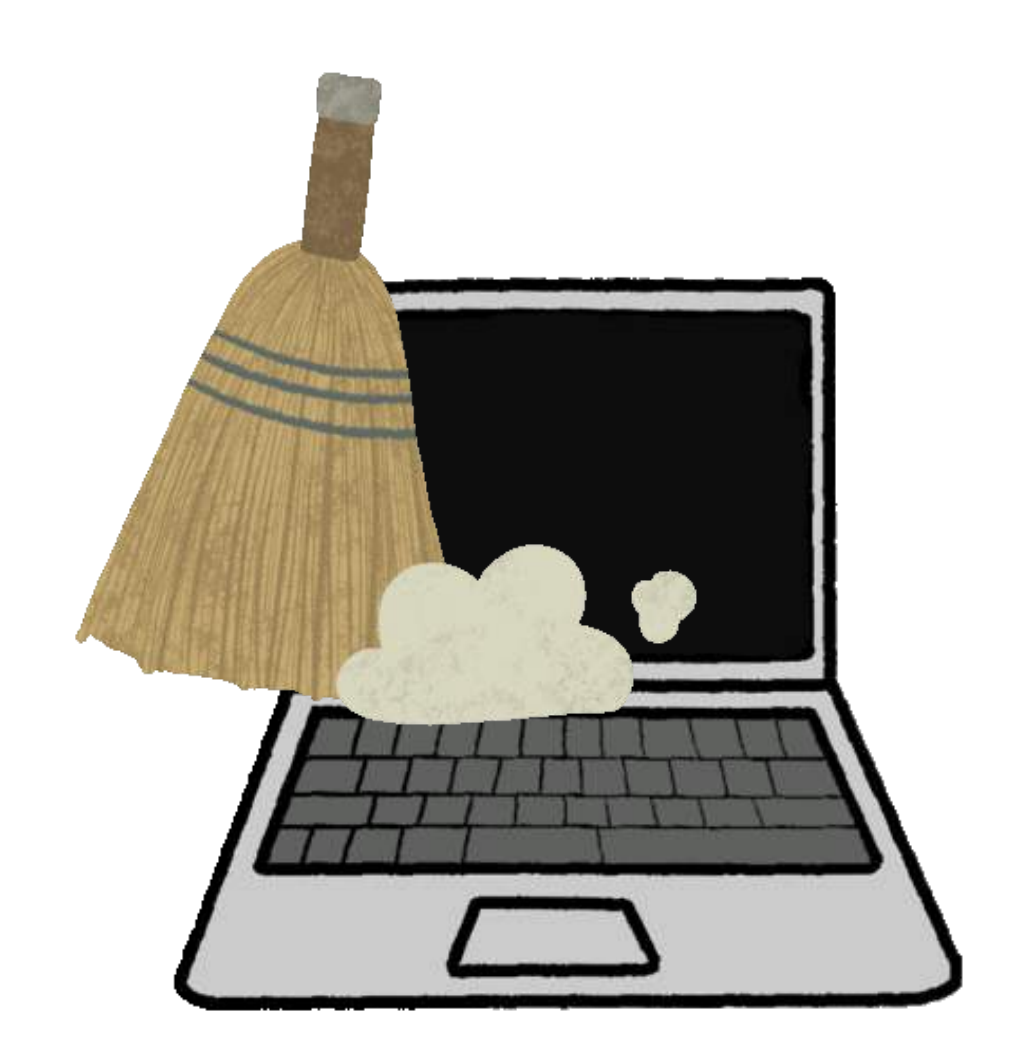

Computer/PC kann nur gut arbeiten, wenn er "aufgeräumt" ist.

#### **Alle nicht gebrauchten Fenster** oder Anwendungen schließen!

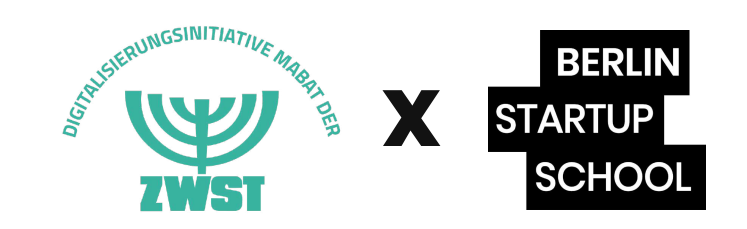

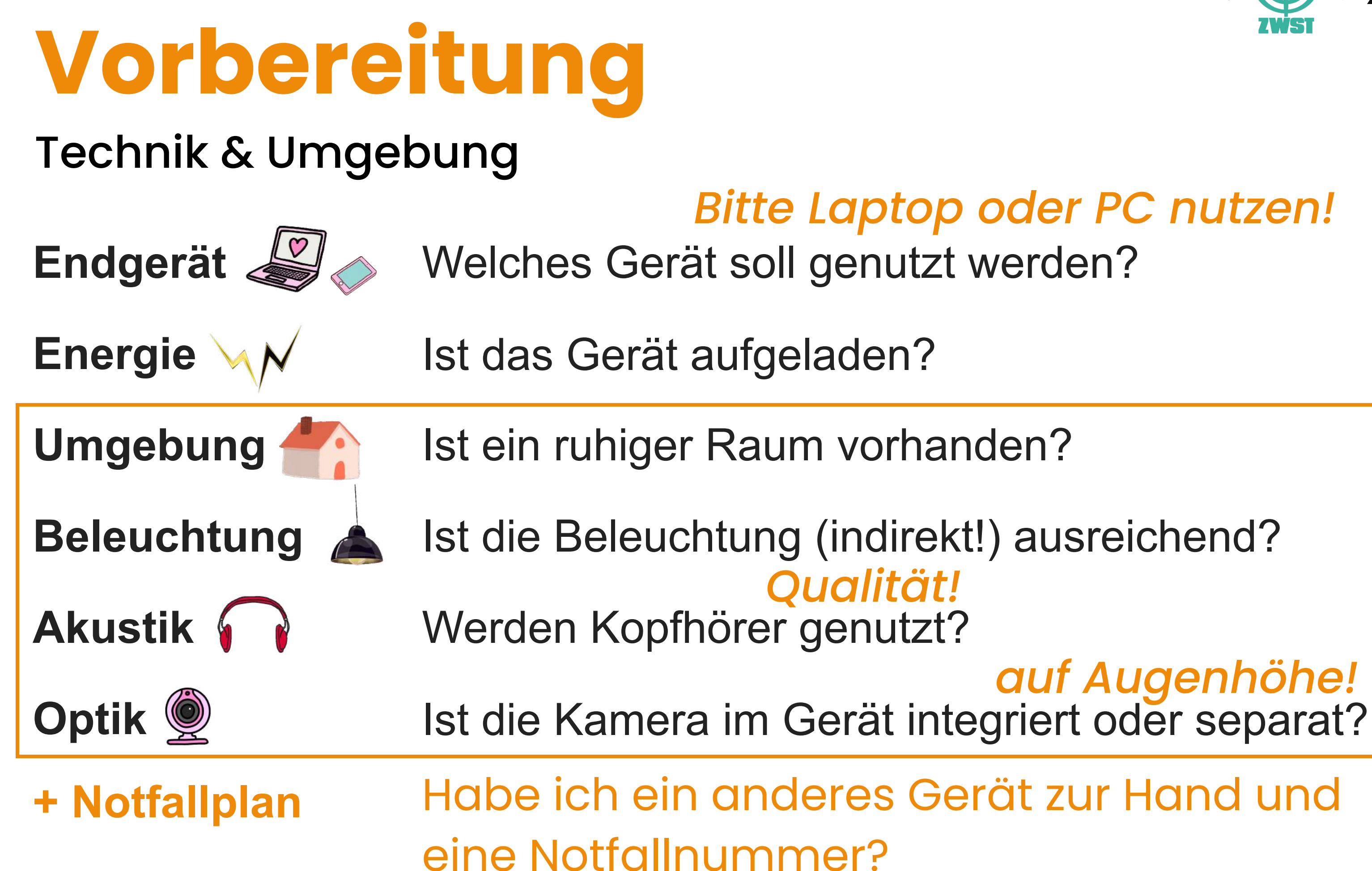

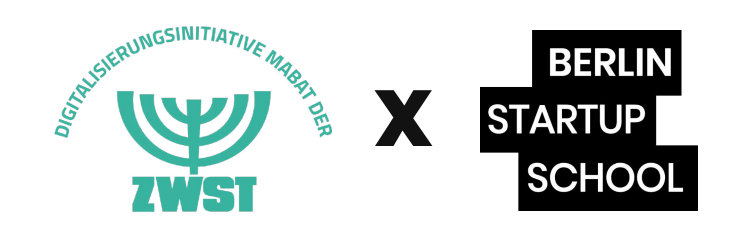

## Bitte Laptop oder PC nutzen!

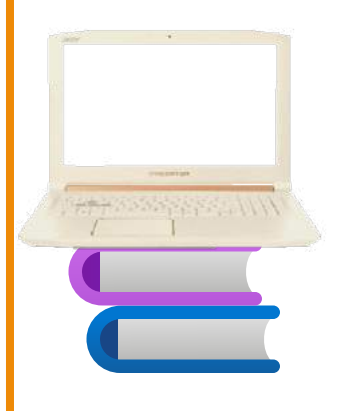

### Vorbereitung Eingeloggt?

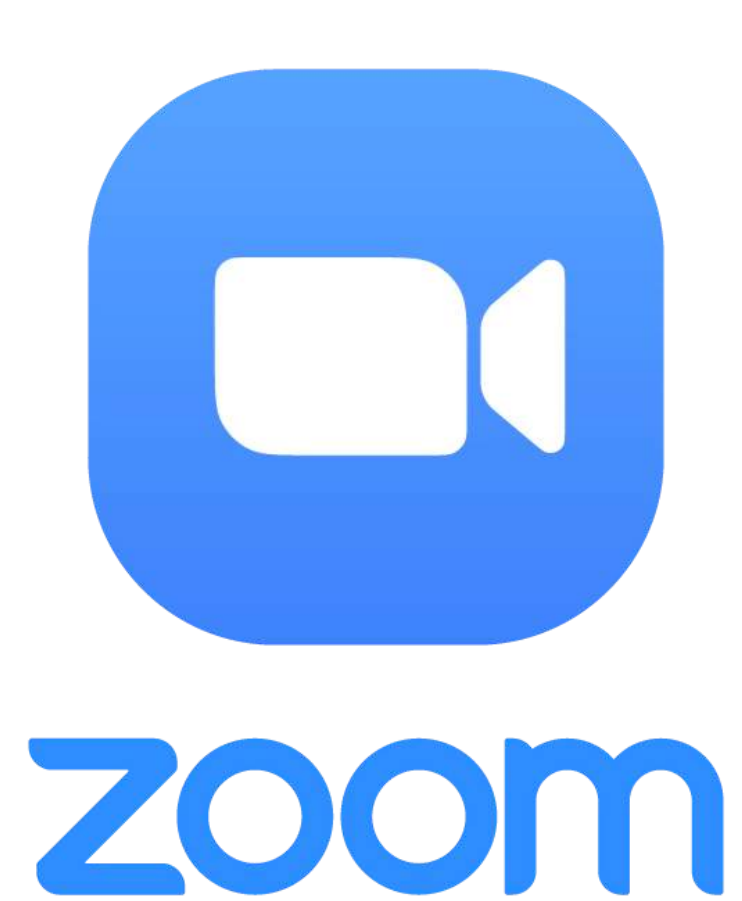

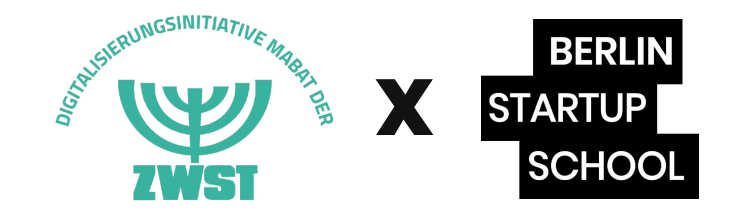

### Vorbereitung **Die Website**

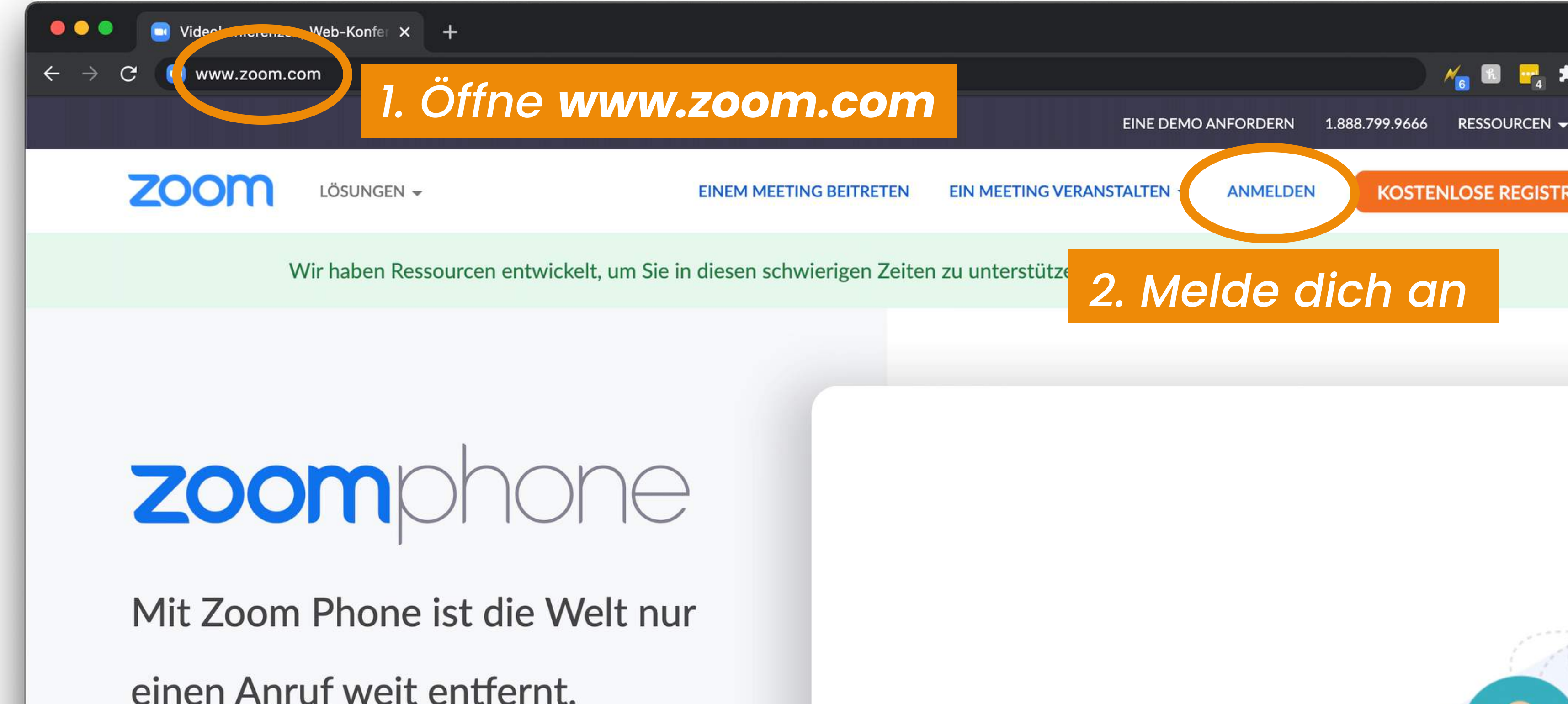

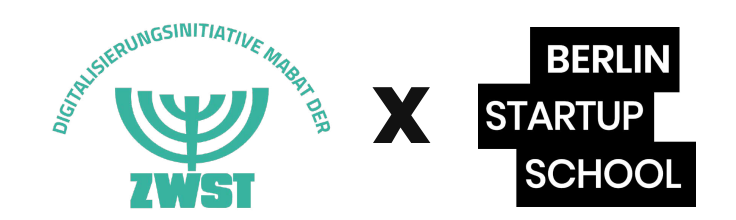

#### Vorbereitung Dein Profil

|          | 🔍 🔍 🖪 Mein Profil - Zoom 🛛 🗙 🕂             |                             |                                                                           |  |  |  |  |  |  |  |
|----------|--------------------------------------------|-----------------------------|---------------------------------------------------------------------------|--|--|--|--|--|--|--|
| <b>+</b> | ← → C 🔒 https://us02web.zoom.us/profile    |                             |                                                                           |  |  |  |  |  |  |  |
|          |                                            |                             |                                                                           |  |  |  |  |  |  |  |
|          | ZOOM LÖSUNGEN - PLÄNE UND                  | PREISE                      | EIN MEETING PLA                                                           |  |  |  |  |  |  |  |
|          | PERSÖNLICH                                 | 3.                          |                                                                           |  |  |  |  |  |  |  |
|          | Profil                                     | BERLIN<br>STARTUP<br>SCHOOL | Constantin Schmutz<br>Constantin Schmutzler (Berlin<br>Rong Mr. 123764864 |  |  |  |  |  |  |  |
|          | findest du persönliche                     | Ändern Löschen              | Prüfe, ob dein <b>N</b>                                                   |  |  |  |  |  |  |  |
|          | Daten, die – einmal<br>eingestellt – immer | Persönliche Meeting-ID      | richtig hinterleg                                                         |  |  |  |  |  |  |  |
|          | gleich bleiben.                            |                             | × Diese ID für Instant Meetings ve                                        |  |  |  |  |  |  |  |
|          | > Raumverwaltung                           | Anmelde-E-Mail              | inf***@berlinstartupschool.com<br>Verknüpfte Konten: 🔄                    |  |  |  |  |  |  |  |

> Kontoverwaltung

Pitch

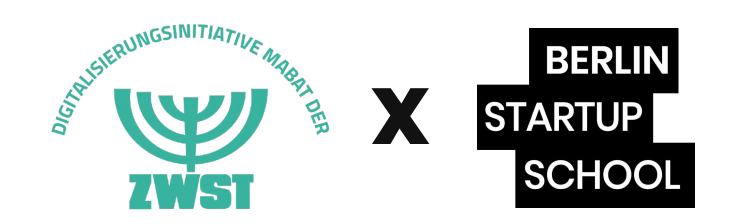

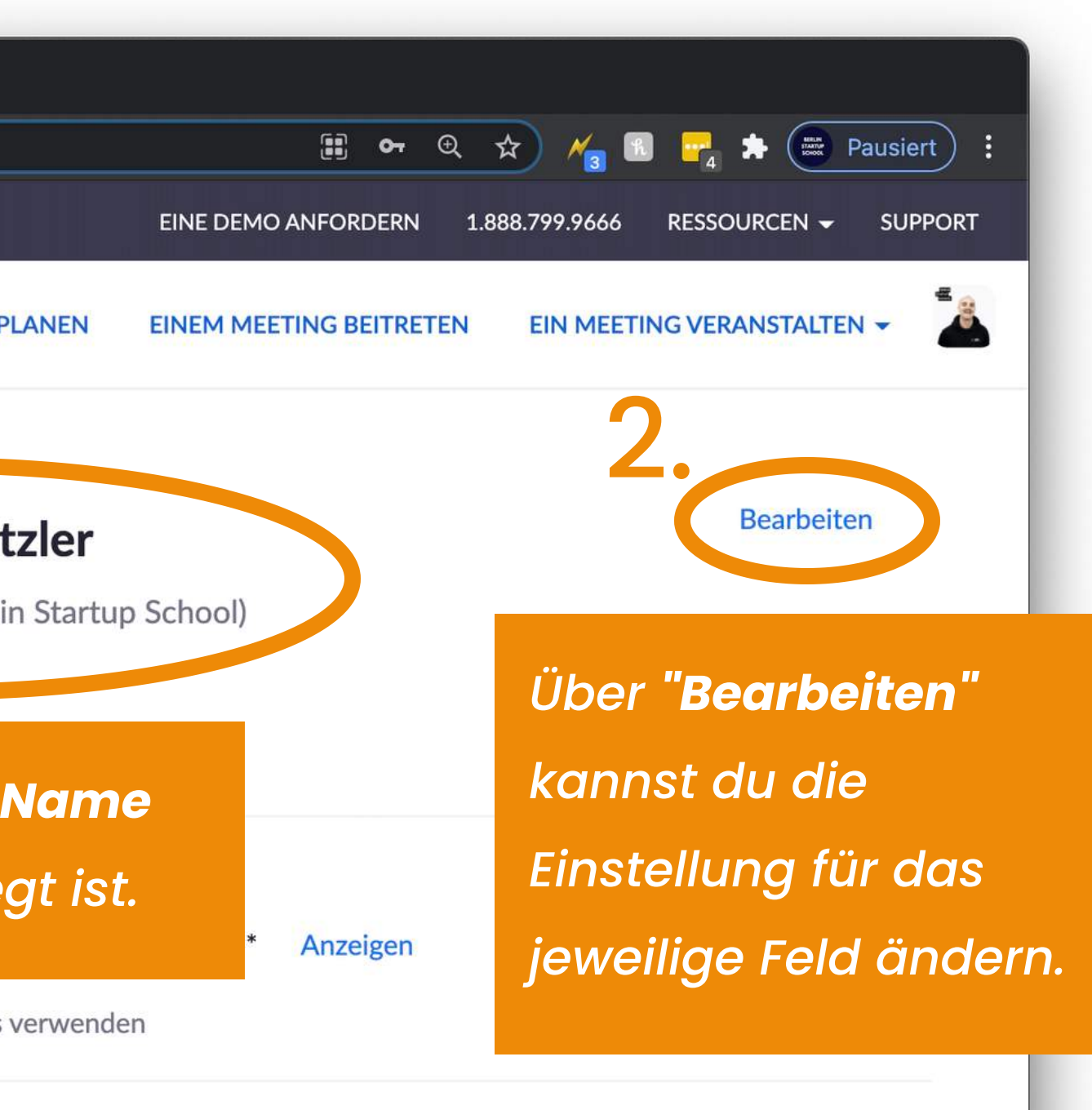

Anzeigen

Bearbeiten

# Agenda

#### Vorbereitung

Teilnahme

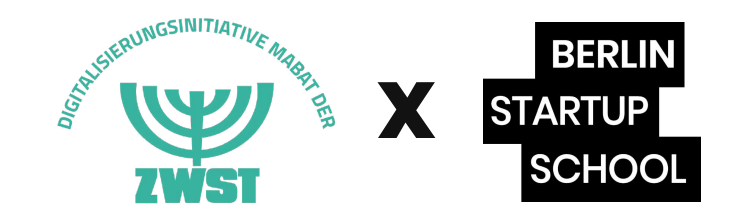

#### Durchführung Die Funktionen: Ansicht verändern

**Zoom-Meeting** Du kannst die **Ansicht** der Sprecheransicht Galerieansicht Teilnehmer.innen jederzeit ändern: Wähle zwischen "Sprecheransicht" Zu Vollbildmodus wechseln (dabei wird der/die Moderator/in vergrößert) oder "Galerieansicht" (alle in der gleichen Größe)

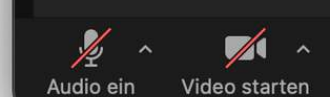

Bildschirm freigeben Aufzeichnen Reak

3

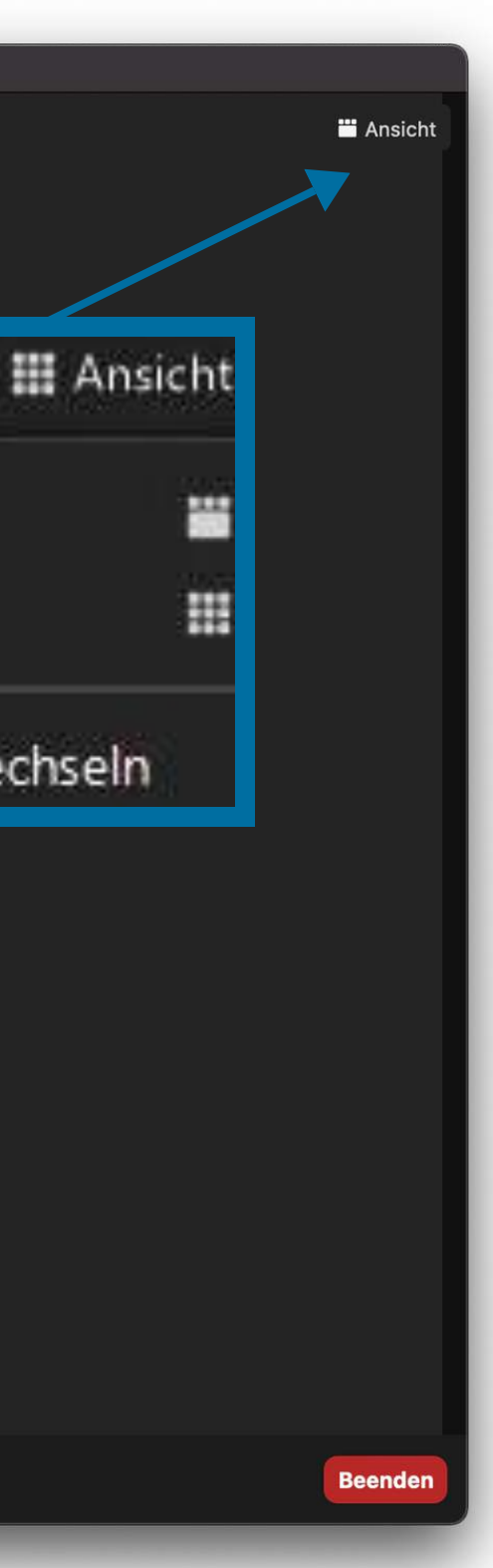

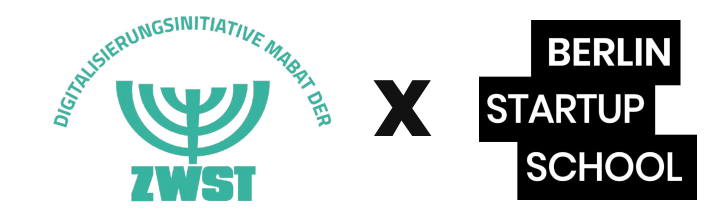

#### Durchführung Die Funktionen: Audio und Video

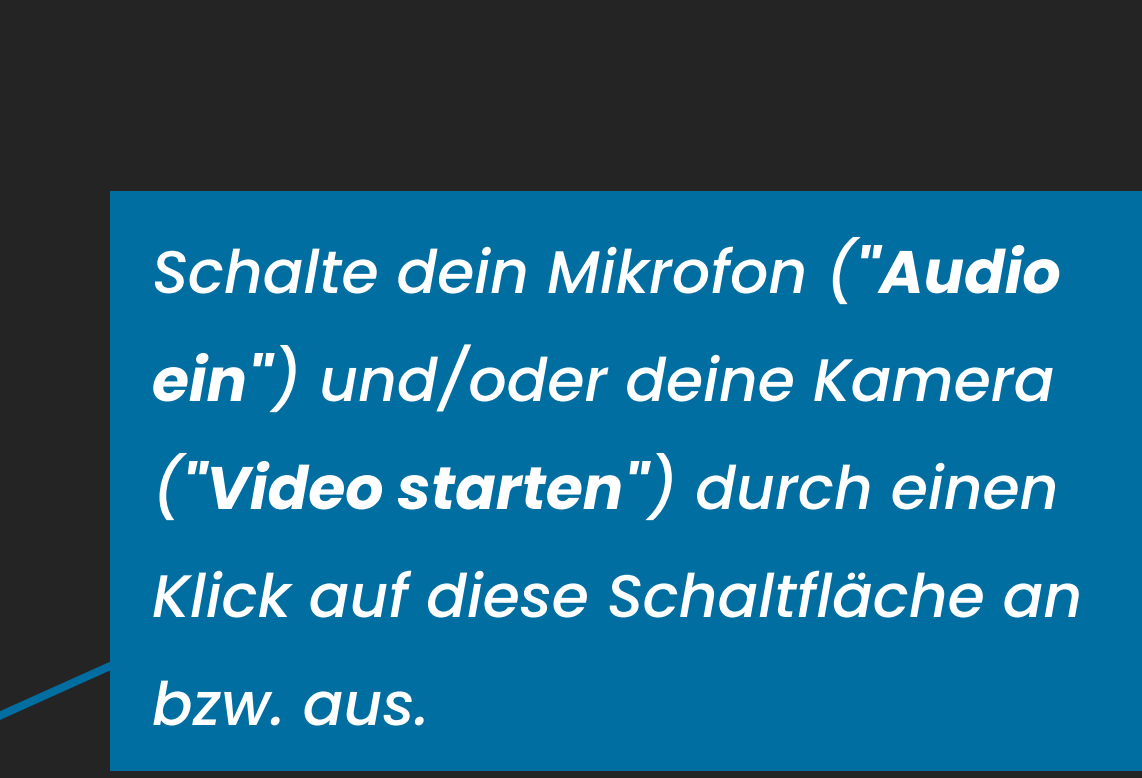

**Zoom-Meeting** 

Pitch

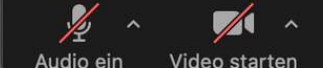

Bildschirm freigeben Aufzeichnen

8

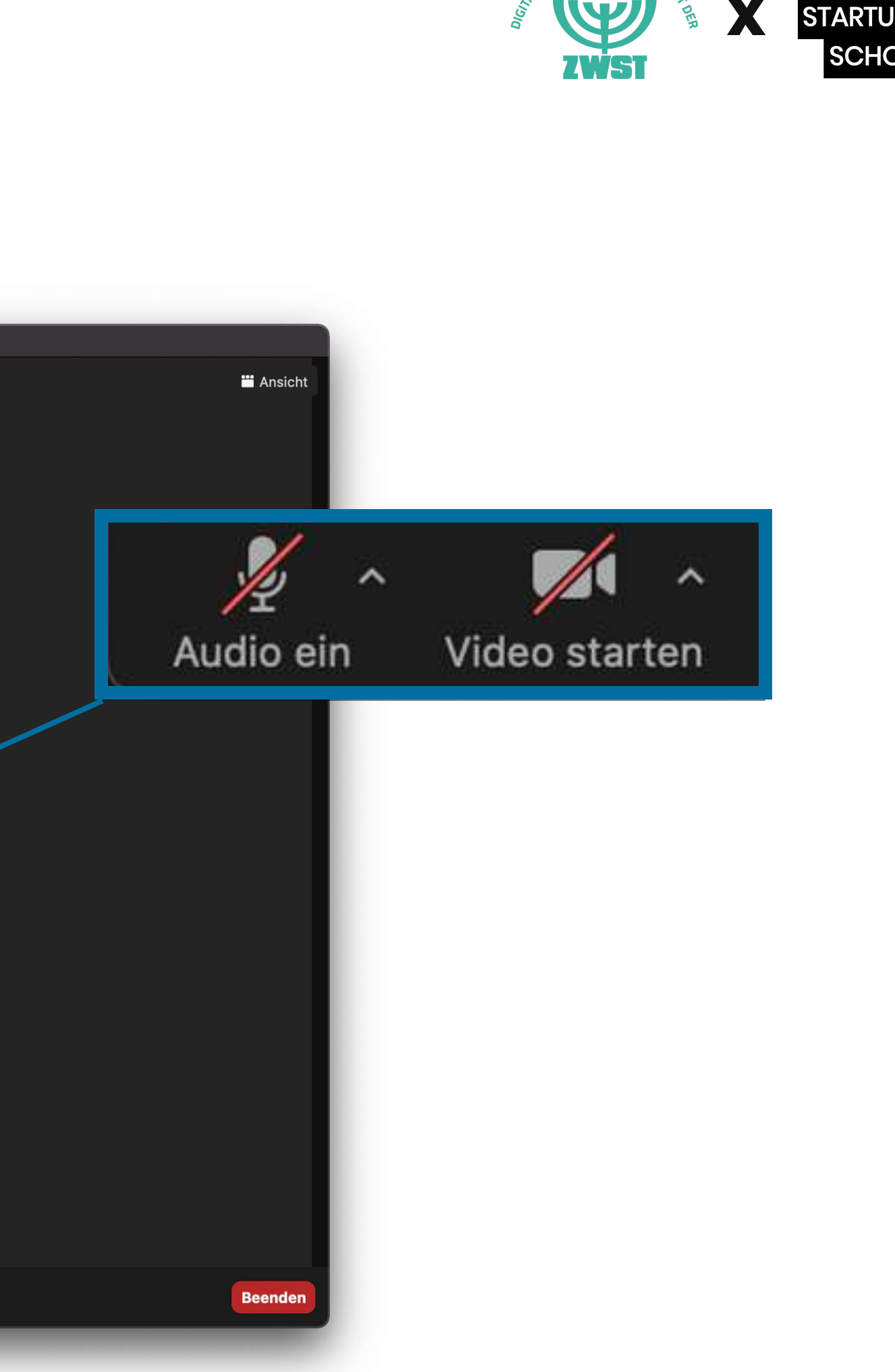

#### Durchführung **Die Funktionen:** Teilnehmerliste

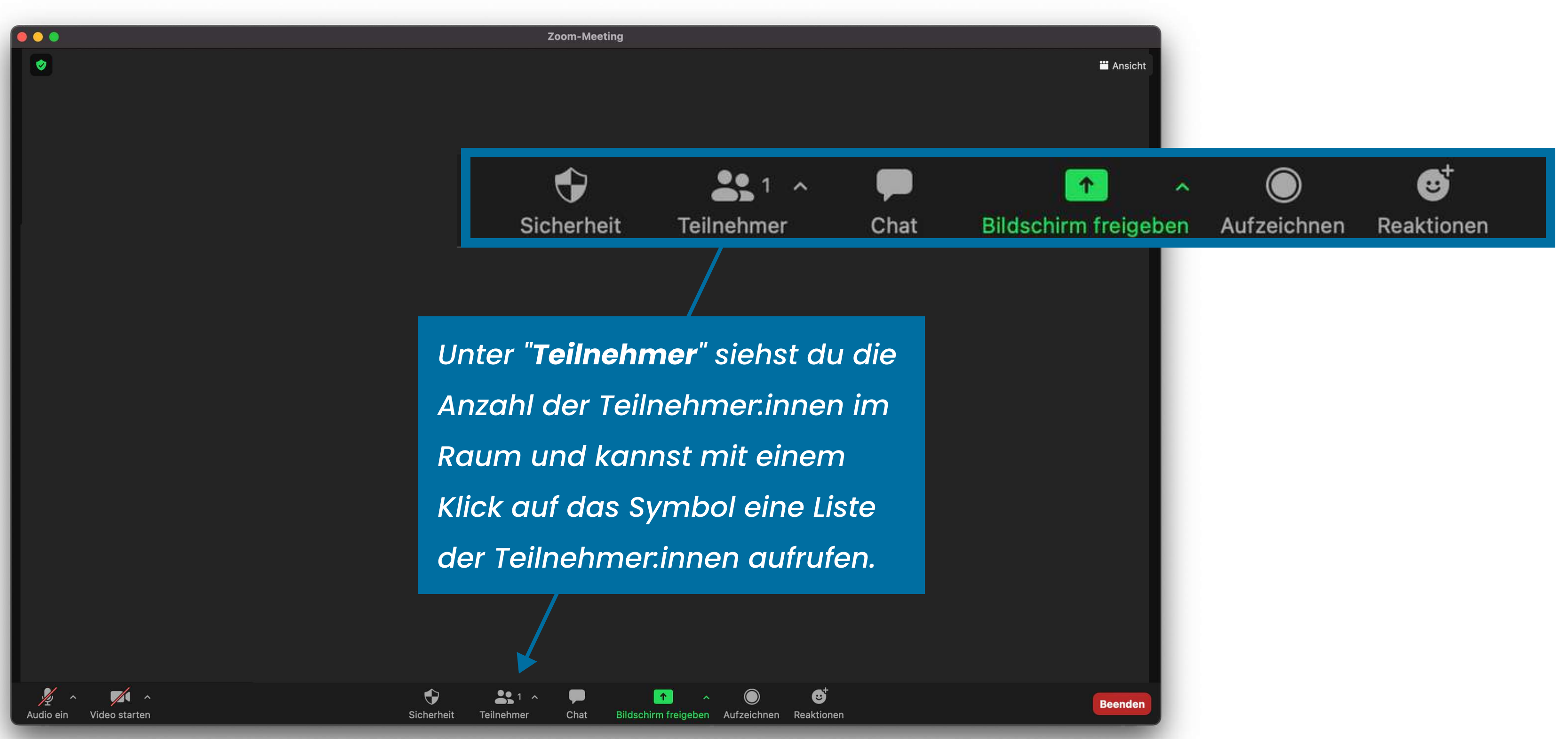

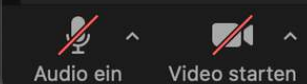

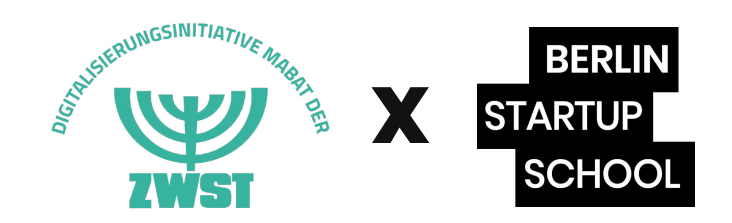

#### Durchführung Die Funktionen: Teilnehmerliste

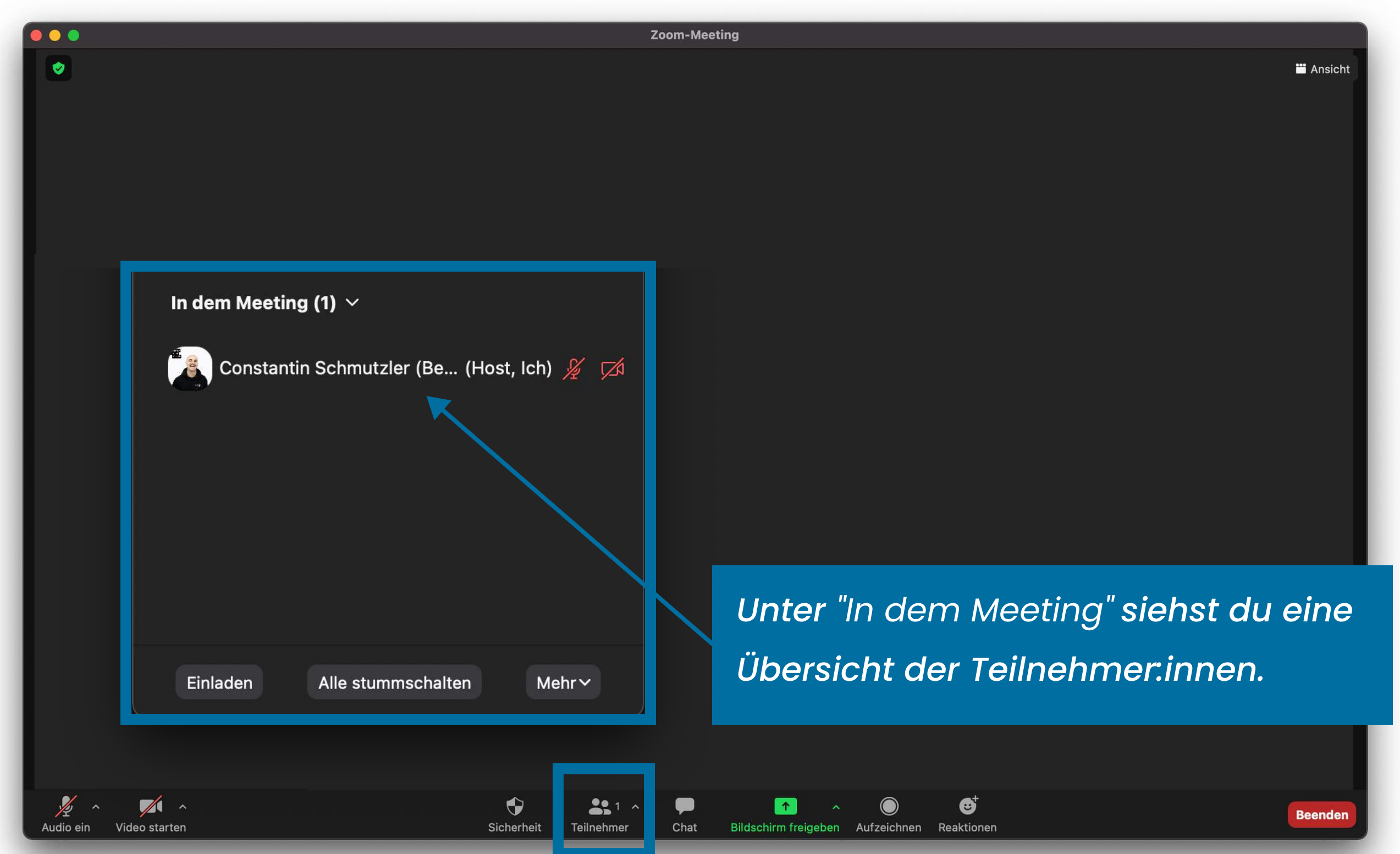

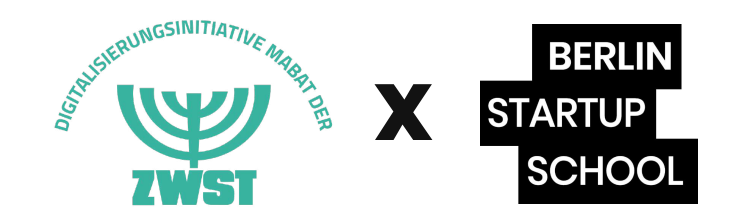

#### Durchführung Die Funktionen: Umbenennen

|   |                                                                  | Zoom-Meeting                                            |  |  |  |  |  |
|---|------------------------------------------------------------------|---------------------------------------------------------|--|--|--|--|--|
| 0 |                                                                  |                                                         |  |  |  |  |  |
|   |                                                                  |                                                         |  |  |  |  |  |
|   |                                                                  | Teilnehmer (1)                                          |  |  |  |  |  |
|   |                                                                  | Constantin Schmutzler ( (Host, Ich) Stummschalten Mehr~ |  |  |  |  |  |
|   |                                                                  | Umbenennen                                              |  |  |  |  |  |
|   |                                                                  | Profilbild bearbeite                                    |  |  |  |  |  |
|   |                                                                  |                                                         |  |  |  |  |  |
|   |                                                                  |                                                         |  |  |  |  |  |
|   |                                                                  |                                                         |  |  |  |  |  |
|   | em du mit der Maus über deinen Namen fährst, erschei             |                                                         |  |  |  |  |  |
|   | weitere Schaltflächen: Dort kannst du dich " <b>Umbenennen</b> ' |                                                         |  |  |  |  |  |
|   |                                                                  |                                                         |  |  |  |  |  |

Õ

Teilnehmer

Chat

Bildschirm freigeben Aufzeichnen

Reaktioner

Sicherheit

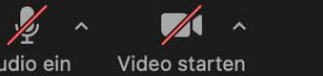

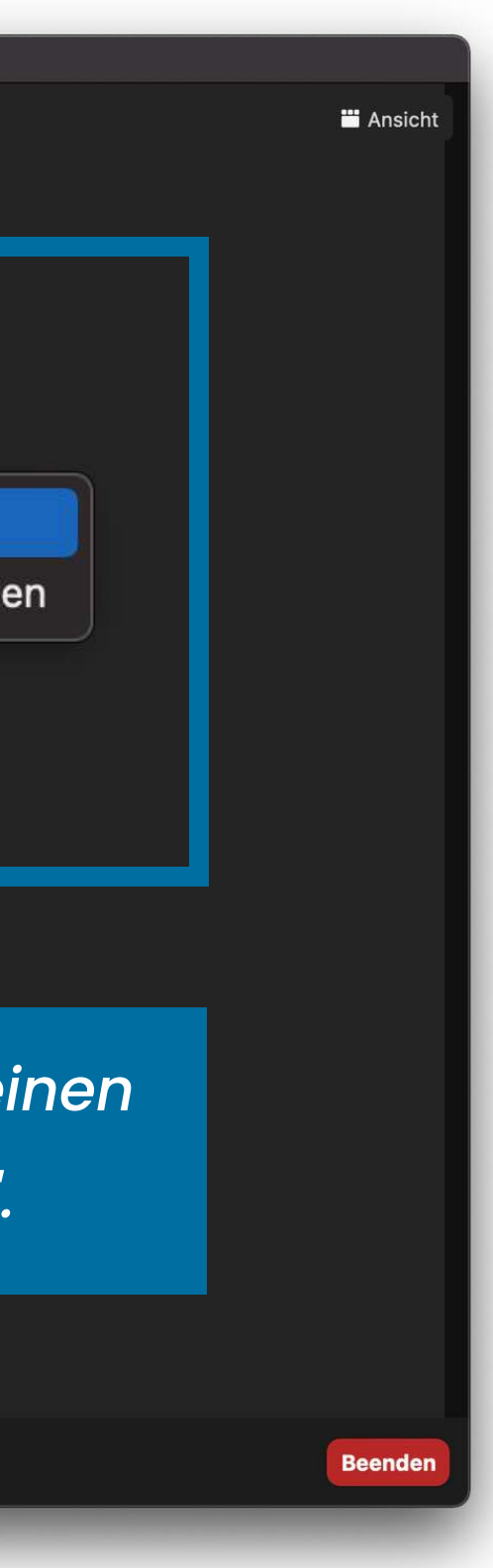

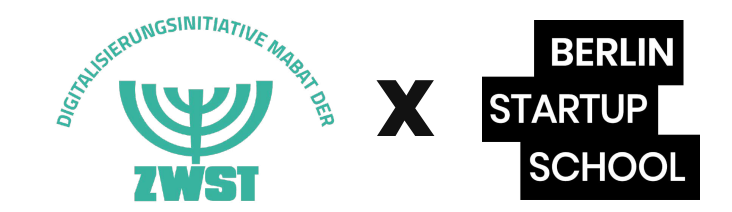

#### Durchführung Die Funktionen: Chat

| Zoom-Meeting                 |            |            |      |  |  |
|------------------------------|------------|------------|------|--|--|
|                              |            |            |      |  |  |
|                              |            |            |      |  |  |
|                              |            |            |      |  |  |
| - F                          |            |            |      |  |  |
|                              |            |            |      |  |  |
|                              | Sicherheit | Teilnehmer | Chat |  |  |
| _                            |            |            |      |  |  |
|                              |            |            |      |  |  |
| Der "Chat" ermöalicht es mit |            |            |      |  |  |
| Der Chat ernogicht es mit    |            |            |      |  |  |
| den Teilnehmer:innen zu      |            |            |      |  |  |
| komponentiniokon Klieko out  |            |            |      |  |  |
| Kommunizieren. Klicke dut    |            |            |      |  |  |
| das Symbol, um den Chat      |            |            |      |  |  |
|                              |            |            |      |  |  |
| aufzurufen.                  |            |            |      |  |  |
|                              |            | /          |      |  |  |
|                              |            |            |      |  |  |
|                              |            |            |      |  |  |
|                              |            |            |      |  |  |

•

Sicherheit

**3**1 ^

Teilnehmer

Chat

1

Bildschirm freigeben Aufzeichnen

☺⁺

Reaktioner

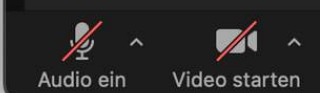

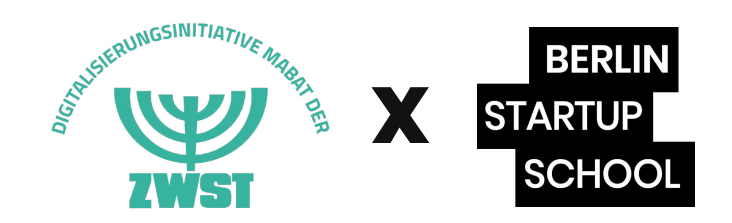

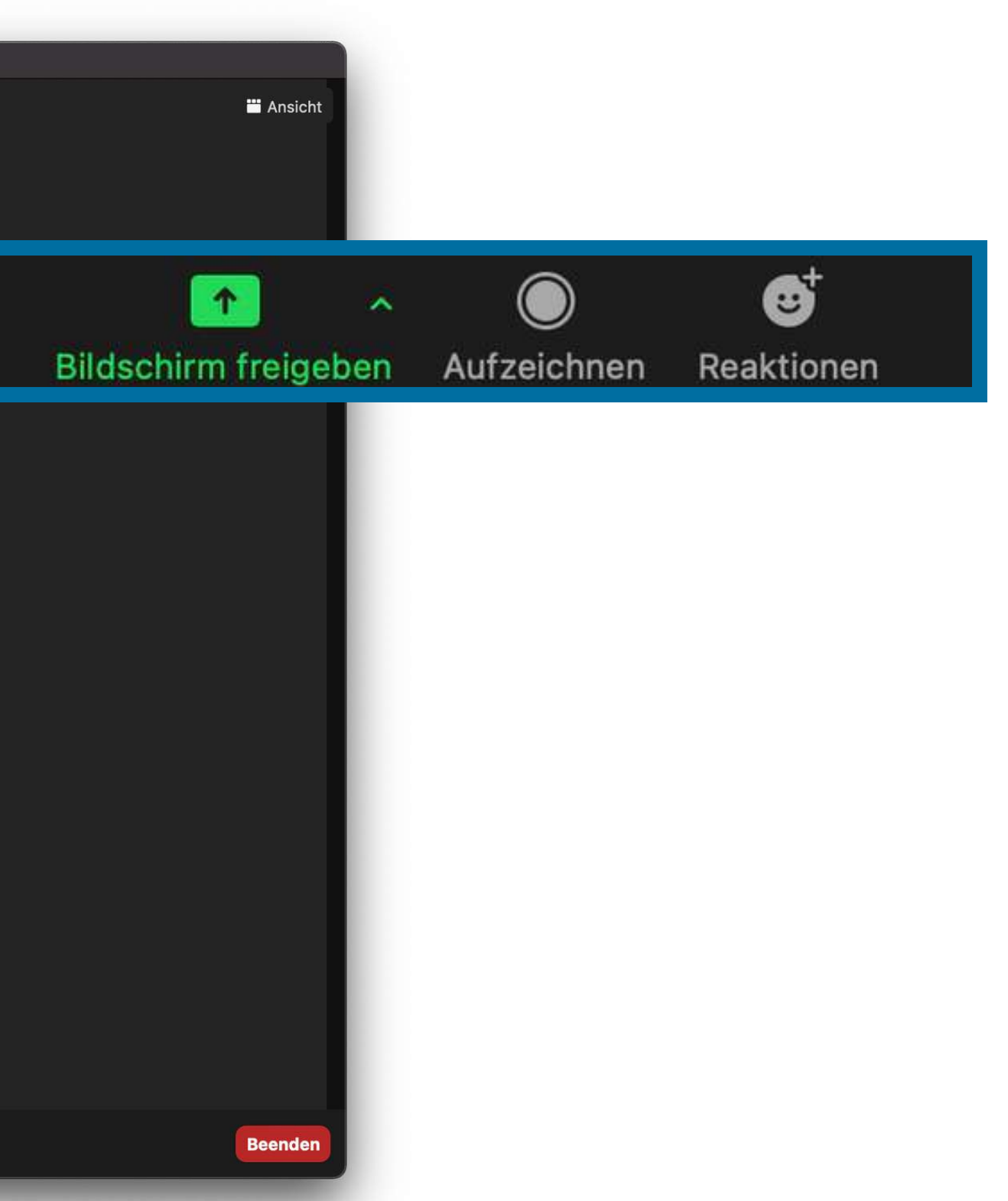

### Durchführung Die Funktionen: Chat

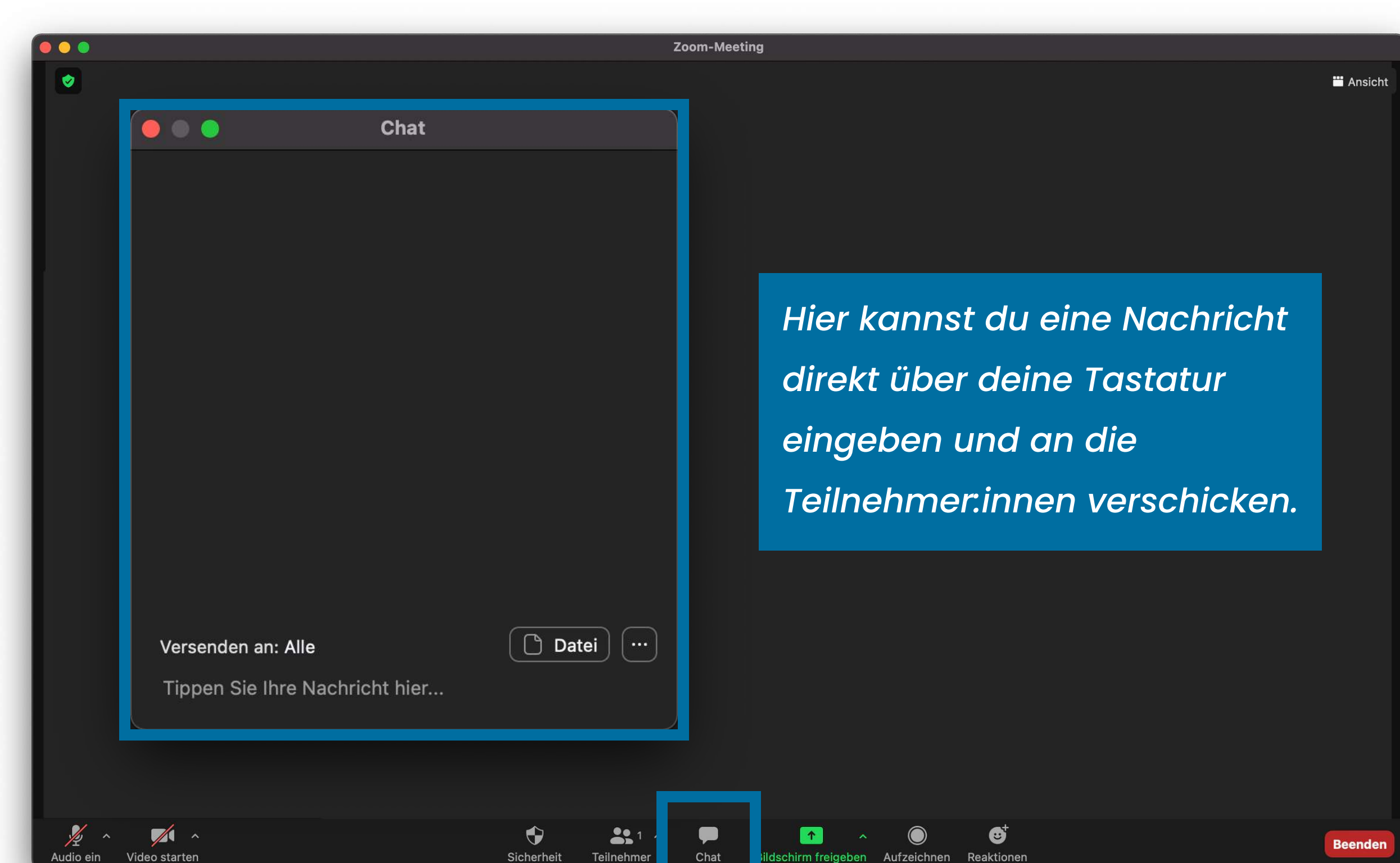

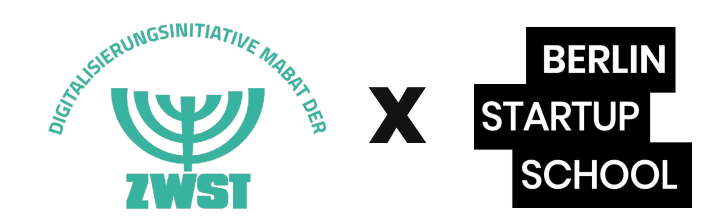

#### Durchführung **Die Funktionen:** Reaktionen

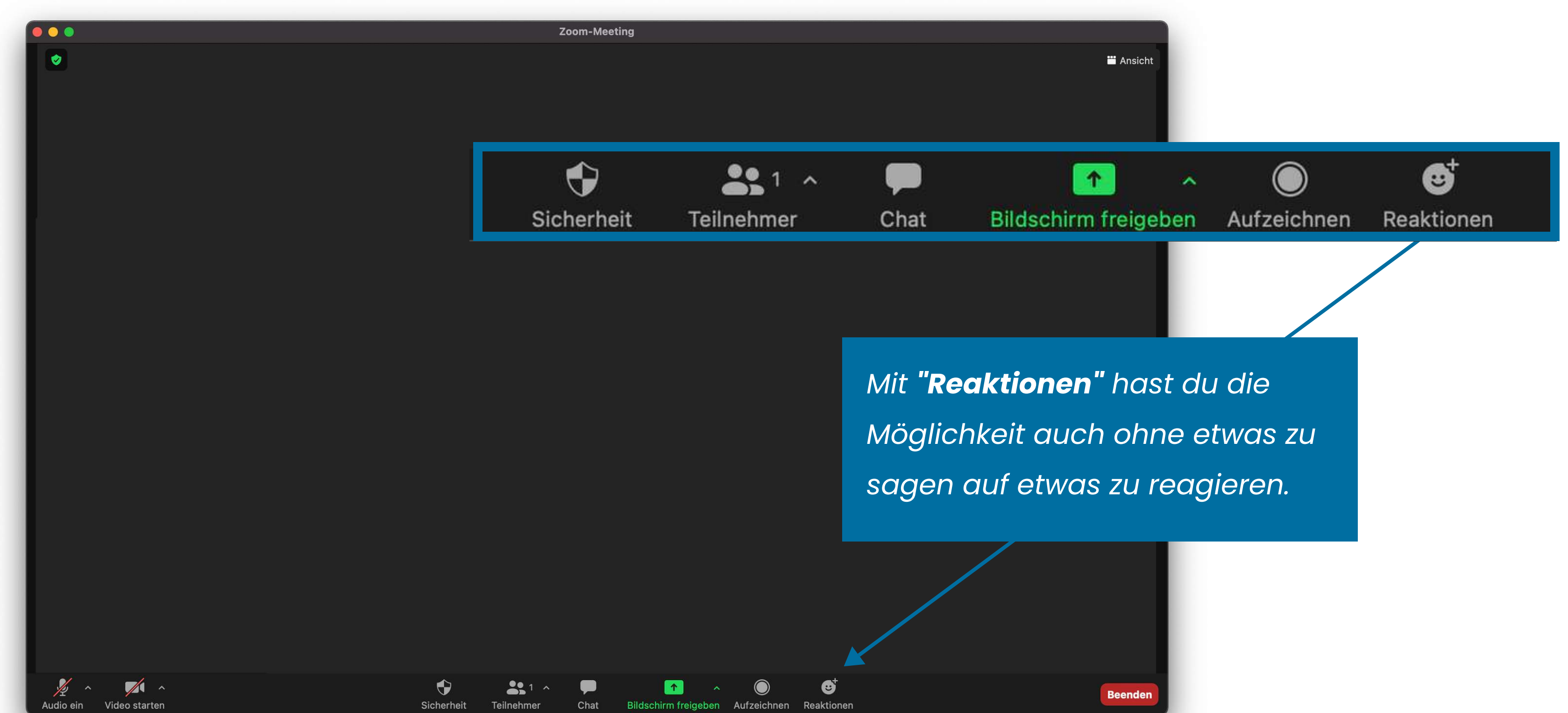

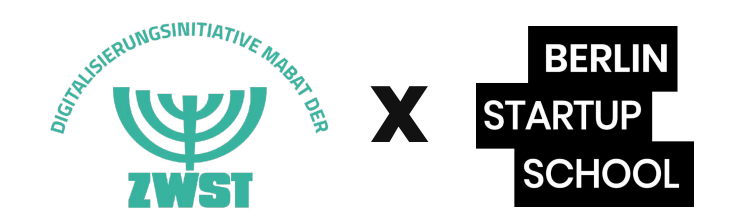

#### Durchführung Die Funktionen: Reaktionen

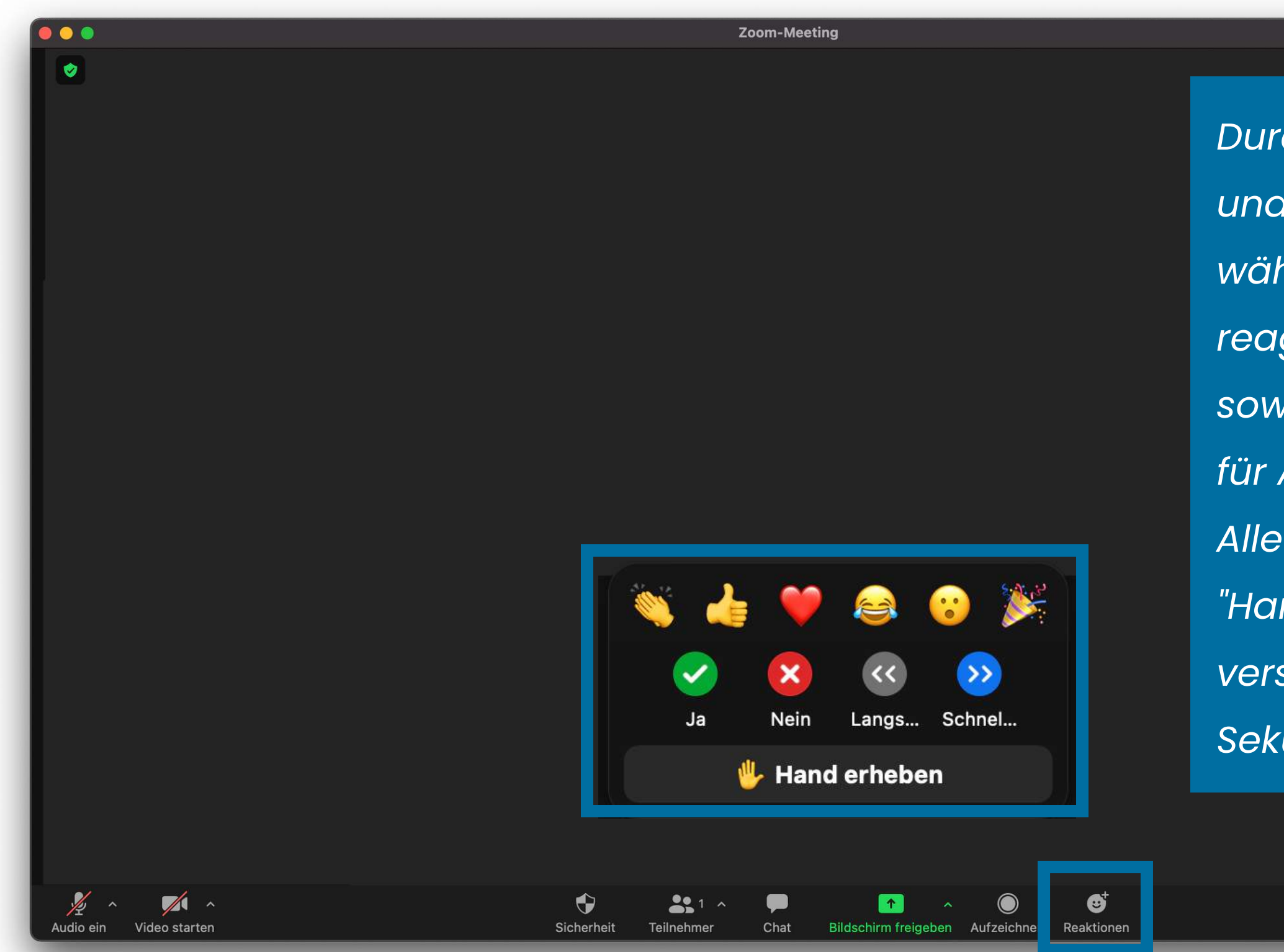

Pitch

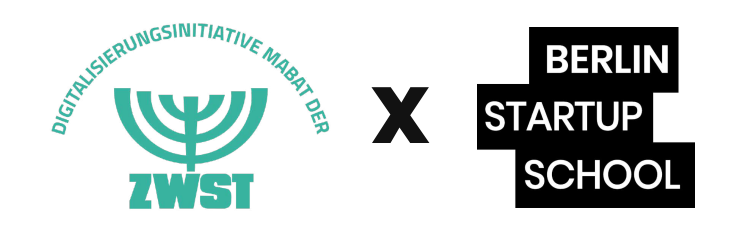

Durch verschiedene Smileys und Reaktionen kannst du während der Veranstaltung reagieren. "Ja" und "Nein" sowie **"Hand erheben"** sind für Abstimmungen wichtig. Alle Reaktionen (bis auf "Hand erheben") verschwinden nach ca. 10 Sekunden wieder.

" Ansic

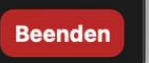

#### Durchführung Die Funktionen: Beenden

Möchtest du das **Meeting verlassen**? Klicke auf die entsprechende Schaltfläche und das Meeting wird für dich beendet.

**Das Meeting verlassen** 

☺

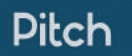

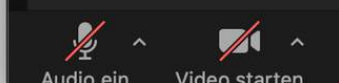

) 😑 🥘

1

hmer Chat Bildschirm freigeben Aufzeichnen Reaktione

Zoom-Meeting

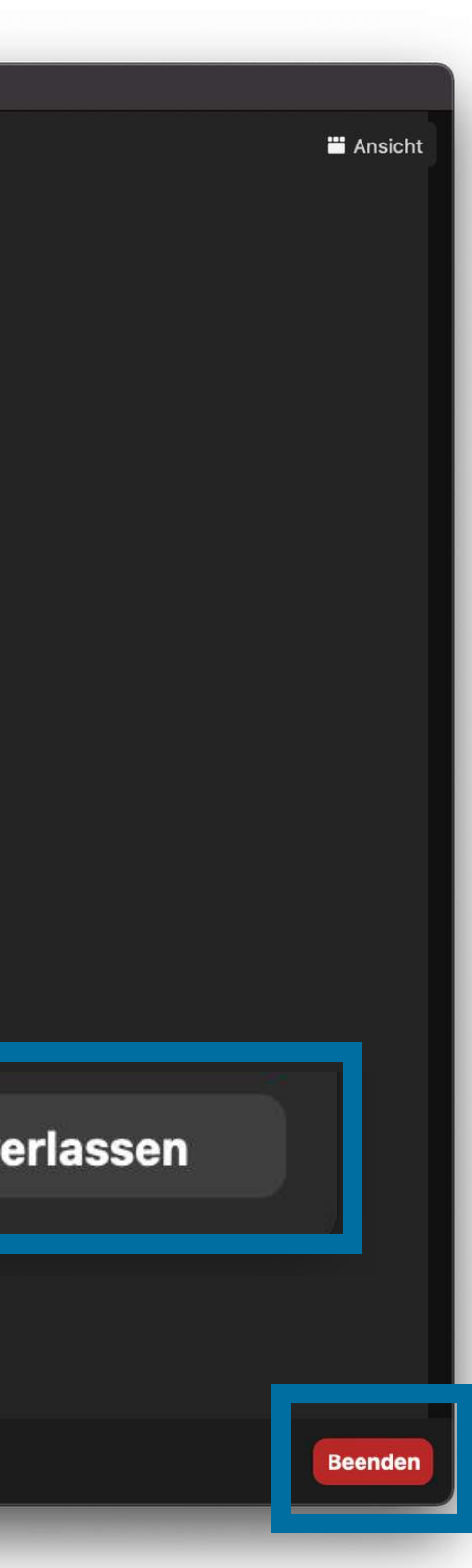

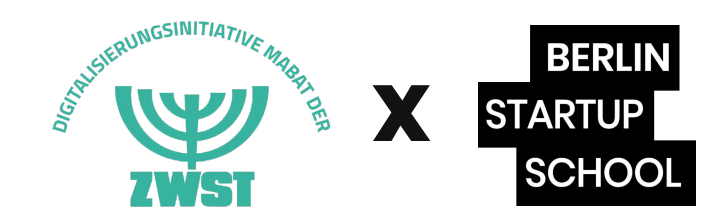